# JOURNAL VOUCHER SUMMARY FORM How to Inquire on a Journal Voucher on FGIJSUM

#### Description:

The Journal Voucher Summary Form provides an online summary of journal voucher transactions that are not yet posted. Use this form to view journal vouchers transactions by individual accounting distribution.

## Navigation:

Access to the form can be done in three ways:

- 1. Type FGIJSUM in the search field
- 2. Type Journal Voucher Summary in the search field
- 3. Select from the General Accounting Query Forms menu under Applications

## Step 1:

Follow the navigation process to FGIJSUM.

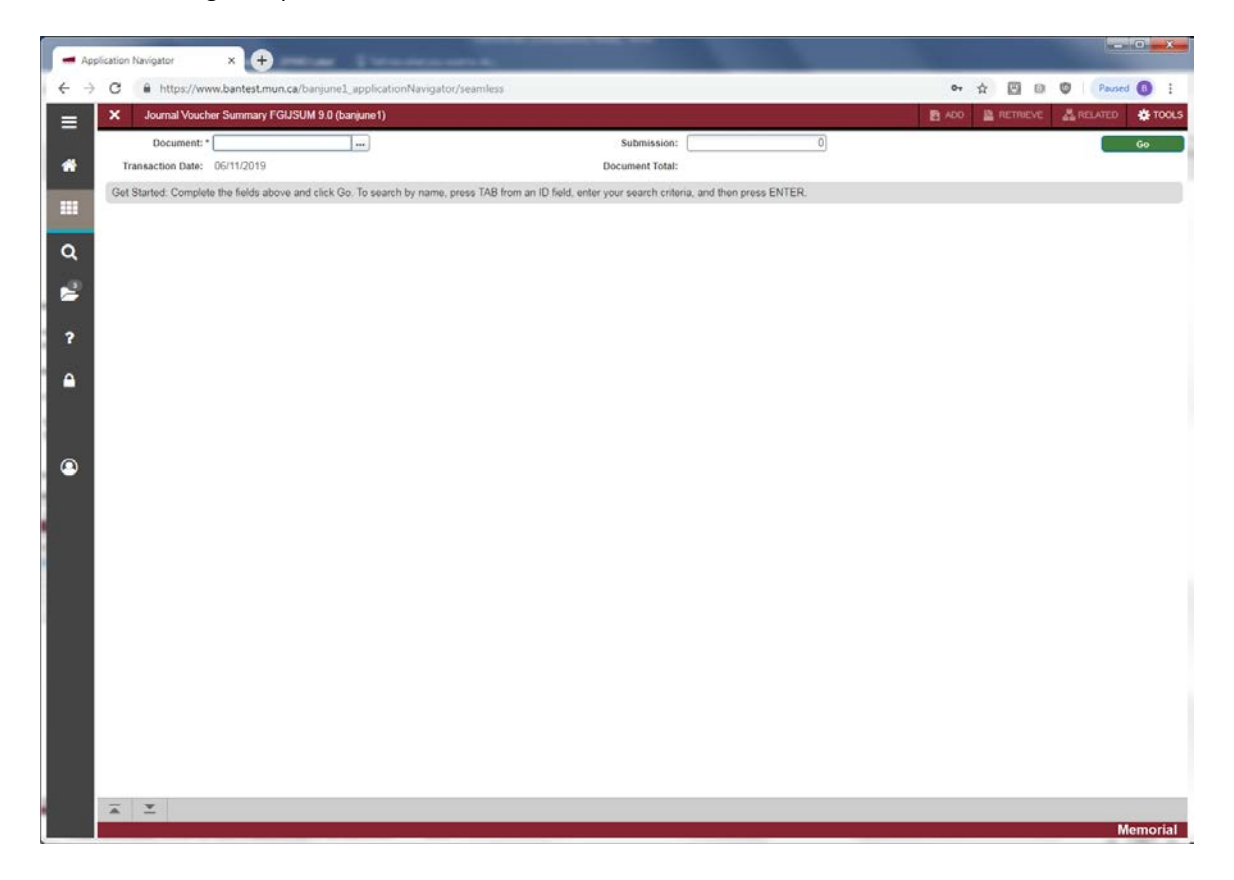

#### Step 2:

Enter the document number you want to query or click on the search icon which will take you to the List of Suspended Journal Vouchers Form (FGIJVCD). Here you can select the document number you want to query.

## Step 3:

Click the "Go" button on the right. If you use the keyboard, Press "ALT" and "Page Down".

The details for each sequence of your selected document are displayed:

| X Journ      | al Voucher Summary FGUSU | M 9.0 (bar  | june1)       |          |              |          |       | _    |      |        | 2 ADD 12 RET       | TRIEVE ARELATED |
|--------------|--------------------------|-------------|--------------|----------|--------------|----------|-------|------|------|--------|--------------------|-----------------|
| Document: JS | 901345 Submission: 0 Tr  | ansaction I | Date: 03/04/ | 2019 Doc | ument Total: | 5 000 00 |       |      |      |        |                    | Start Or        |
|              |                          |             |              | 2012 000 |              | 0.000.00 |       |      |      |        | 0                  |                 |
| Status       | Sequence                 | Type        | COA          | Index    | Fund         | Orgn     | Acct  | Prog | Actv | Locn   | Transaction Amount | Debit/Credit    |
| Postable     |                          | 1 JE16      | м            |          | 100001       | 63002    | 70002 | 4103 |      |        |                    | 500.00 Debit    |
| Postable     |                          | 2 JE16      | м            |          | 100001       | 63004    | 70002 | 4101 |      |        |                    | 500.00 Credit   |
| Postable     |                          | 3 JE16      | М            |          | 100001       | 63017    | 70003 | 4100 |      |        |                    | 1,525.00 Debit  |
| Postable     | 3                        | 4 JE16      | M            |          | 100001       | 63002    | 70003 | 4103 |      |        |                    | 1,525.00 Credit |
| Postable     | 3                        | 5 JE16      | M            |          | 100001       | 63004    | 70004 | 4101 |      |        |                    | 2,175.00 Debit  |
| Postable     |                          | 5 JE16      | м            |          | 100001       | 63017    | 70004 | 4100 |      |        |                    | 2,175.00 Credit |
|              |                          |             |              |          |              |          |       |      |      | Total: |                    | 8,400.00        |
| 16 - 10      | 11 3> bi 10 v Per        | Page        |              |          |              |          |       |      |      |        |                    | Recor           |
|              |                          |             |              |          |              |          |       |      |      |        |                    |                 |
|              |                          |             |              |          |              |          |       |      |      |        |                    |                 |
|              |                          |             |              |          |              |          |       |      |      |        |                    |                 |
|              |                          |             |              |          |              |          |       |      |      |        |                    |                 |
|              |                          |             |              |          |              |          |       |      |      |        |                    |                 |
|              |                          |             |              |          |              |          |       |      |      |        |                    |                 |
|              |                          |             |              |          |              |          |       |      |      |        |                    |                 |
|              |                          |             |              |          |              |          |       |      |      |        |                    |                 |
|              |                          |             |              |          |              |          |       |      |      |        |                    |                 |
|              |                          |             |              |          |              |          |       |      |      |        |                    |                 |
|              |                          |             |              |          |              |          |       |      |      |        |                    |                 |
|              |                          |             |              |          |              |          |       |      |      |        |                    |                 |
|              |                          |             |              |          |              |          |       |      |      |        |                    |                 |
|              |                          |             |              |          |              |          |       |      |      |        |                    |                 |
|              |                          |             |              |          |              |          |       |      |      |        |                    |                 |

- Status: The status of this accounting distribution Postable or Error
- Sequence: The one-up sequence number for this accounting distribution
- Type: The Journal voucher transaction type, e.g. JE16
- COA: Chart of Account letter code for this accounting distribution
- Index: Not used.
- Fund: The Fund code for this accounting distribution
- Orgn: The Organization code for this accounting distribution
- Acct: The Account code for this accounting distribution
- Prog: The Program code for this accounting distribution
- Actv: The Activity code for this accounting distribution (optional)
- Locn: The Location code for this accounting distribution
- Transaction Amount: The amount for this accounting distribution
- Debit/Credit: The Debit or Credit indicator for this accounting distribution

Press X to leave the form, or *Start Over* to view another Journal Voucher document.